# ファイル共有のためのMeetingAppsの設定とト ラブルシューティング

## 内容

| <u> 概要</u>         |   |
|--------------------|---|
| <u>前提条件</u>        |   |
| 要 <u>件</u>         |   |
| <u>使用するコンポーネント</u> | • |
| <u>背景説明</u>        |   |
| <u>ネットワーク図</u>     |   |
| <u>設定</u>          |   |

<u>確認</u>

<u>トラブルシュート</u> <u>ファイル共有アイコンが表示されない</u> [ファイルの追加]ボタンと[共有]ボタンはユーザには表示されません ファイルのアップロードに失敗しました

## 概要

このドキュメントでは、Cisco Meeting Server(CMS)でのファイル共有のためにMeetingAppを設 定およびトラブルシューティングする手順について説明します。

著者: Cisco TACエンジニア、Vikas Kumar、Sateesh Katukam、Aviral Pal

# 前提条件

要件

次の項目に関する知識があることが推奨されます。

• meetingapps設定のためのCMS APIについて

• Cisco Meeting Serverバージョン3.5以降

#### 使用するコンポーネント

このドキュメントの情報は、特定のラボ環境にあるデバイスに基づいて作成されました。このド キュメントで使用するすべてのデバイスは、初期(デフォルト)設定の状態から起動しています 。本稼働中のネットワークでは、各コマンドによって起こる可能性がある影響を十分確認してく ださい。

## 背景説明

- MeetingAppサービスは、バージョン3.5 Web Appからファイル共有をサポートするために導入されました。会議の参加者は、会議でファイルを共有できます。
- MeetingAppsサービスはスタンドアロンのMeeting Serverノードで設定する必要があり、他の サービスはこのノードで実行する必要はありません。要件に応じて、MeetingAppsはDMZネ ットワークの外部ユーザおよび内部ユーザに対しても設定できます。
- MeetingAppsサービスは、外部ユーザがファイルを共有できるようにDMZネットワークに導入し、パブリックIPを割り当て、パブリックアクセスのためにDMZでファイアウォールポートを開く必要があります。MeetingAppsサービスは、VM展開のMeeting Server 1000または Meeting Serverで設定できます。
- 適切な権限を持つサインイン済みWebアプリケーションユーザのみが、会議でファイルを共 有できます。
- •ファイル共有では、最大5個のファイルをサポートし、同時にサイズ制限は10 MBです。
- ・共有ファイルは、会議中にのみダウンロードできます。会議の開始後に参加した参加者は、
   会議に参加した後に共有されたファイルを表示またはダウンロードすることしかできません。
- exeファイルを共有できません。
- Meeting Server 2000ではMeetingAppsサービスを設定できません。
- ・クラスタにMeeting Server 2000が導入されている場合、ファイル共有機能は動作しません。

ネットワーク図

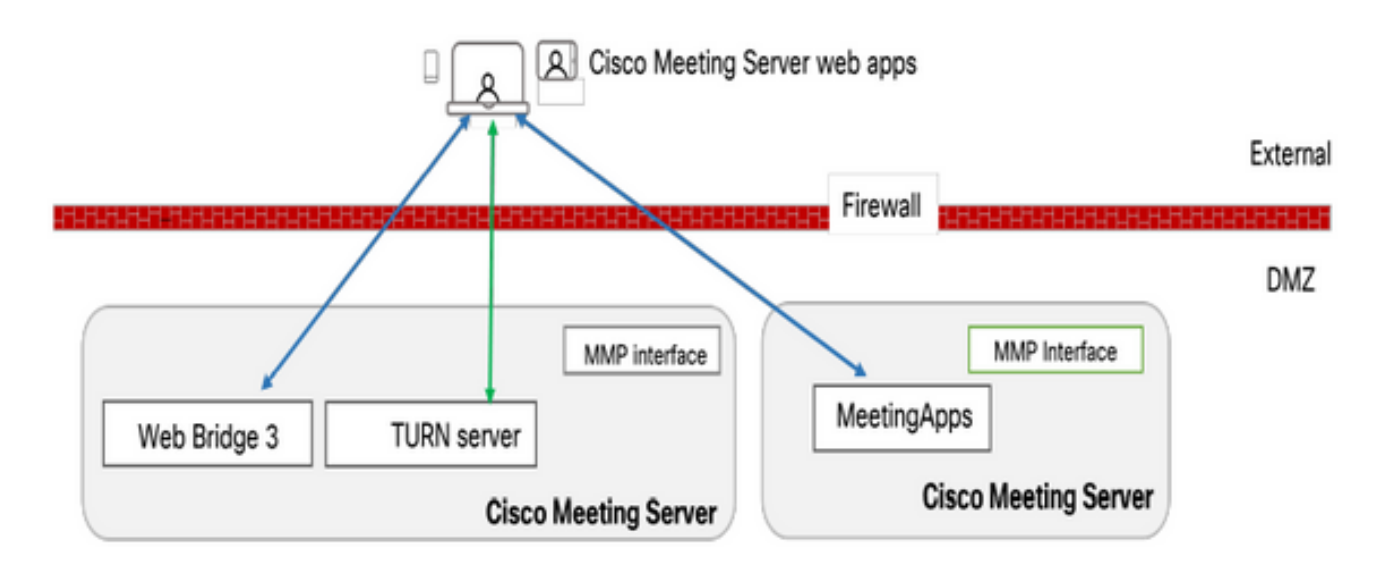

会議で共有されるファイルをアップロードまたはダウンロードするには、環境内のWebブリッジ がMeetingAppsと通信するように設定する必要があります。

### 設定

次の手順に従って設定します。

1. MMPにSSH接続してログインします。

2.コマンドを使用して、MeetingAppsが通信に使用するインターフェイスとポートを設定します

meetingapps https listen <インターフェイス> <ポート>

cms.lab.local> meetingapps https listen a 8443

3.コマンドを使用して、MeetingAppsの証明書キーペアを設定します

meetingapps https certs <key-file> <crt-fullchain-file>

cms.lab.local> meetingapps https certs cms\_csr\_005056BD020C.pem CAbundle.crt

4.次のコマンドを使用して秘密キーを生成します。 meetingapps gensecret

生成されたキーをコピーして、後でWebブリッジを設定します(ステップ7で実行)。 コマン ドが実行されるたびに新しい秘密キーが生成され、Web Bridgeに新しいキーを設定する必要があ ります。

cms.lab.local> meetingapps gensecret 4prTW5BlIJyIV45iDfdIZZj19CuZynvZCt6P5kLJB8SWujht6ykpMPpOHqvOl3mYXs1Qys4DsmsyKDZC ChvDkxWH8lcxUzheiogRdrDCblEp77rETK1FeRulcX00E63jH2GNV0MB0fAE27CLmB5dzKoHLQp2ZVQs bdtJ3eXNt2tBuhJnhAhXzTCmcbJM0kTXu3EVYg25qxwfE5xrc8j3ZoV2fgdRFw5qM93yVEfsUfYG4gz8 NMNK6Jc8T3FdrXq5

5.コマンドを使用してMeetingAppsサービスを有効にします meetingapps enable

cms.lab.local> meetingapps enable SUCCESS: HTTPS Key and certificate pair match SUCCESS: HTTPS full chain of certificates verifies correctly SUCCESS: meetingapps enabled

6. MeetingAppsに接続するようにWeb Bridgeを設定する前に、コマンドを使用してすべてのWeb Bridgeを無効にする必要があります

webbridge3 disable

#### cms.lab.local> webbridge3 disable

7.セットアップ内のすべてのWebブリッジは、MeetingAppsと通信して、会議で共有されるファ イルをアップロードまたはダウンロードする必要があります。次のコマンドを使用して、 MeetingAppsに接続するようにWeb Bridgeを設定します

webbridge3 meetingapps add <hostname> <port> <secretkey>

cms.lab.local> webbridge3 meetingapp add 10.106.84.xx 8443 cvsghdybsnsow

8.コマンドを使用してすべてのWebブリッジを有効にします webbridge3 enable

9.会議でのファイル共有:APIパラメータ**fileReceiveAllowed**(true|false)が導入され、 callProfileレベルまたはコールレベルでファイル共有を有効または無効にしました。

callProfileでfileReceivedAllowedをtrueに設定し、cospaceまたはシステムレベルに割り当てます

| participantLimit             | 1000 - present              |
|------------------------------|-----------------------------|
| locked                       | true resent                 |
| recordingMode                | □ <unset> ∨</unset>         |
| streamingMode                | □ <unset> ∨</unset>         |
| passcodeMode                 | □ <unset> ∨</unset>         |
| passcodeTimeout              |                             |
| gatewayAudioCallOptimization | □ <unset> ∨</unset>         |
| lyncConferenceMode           | □ <unset> ~</unset>         |
| lockMode                     | needsActivation ~ - present |
| sipRecorderUri               |                             |
| sipStreamerUri               |                             |
| muteBehavior                 | □ <unset> ∨</unset>         |
| messageBannerText            |                             |
| chatAllowed                  | □ <unset> ∨</unset>         |
| raiseHandEnabled             | □ <unset> ∨</unset>         |
| notesAllowed                 | □ <unset> ∨</unset>         |
| captionsAllowed              | □ <unset> ∨</unset>         |
| backgroundBlurAllowed        | cunset> v                   |
| fileReceiveAllowed           | 🗹 false 🖂                   |
|                              | Modify                      |
|                              |                             |

10. File Upload Allowed : APIパラメータ**fileUploadAllowed** ( true|false )が導入され、ユーザはファ イルの共有を許可できるようになったか、またはcallLegProfileにファイルを共有できなくなりま した

callLegProfileで**fileUploadAllowed**を**true**に設定し、cospaceまたはシステムレベルに割り当てます。

#### api/v1/callLegProfiles/265f0b94-0c06-425d-9686-16d288b6032d

| needsActivation                 | □ <unset> ∨</unset>    |
|---------------------------------|------------------------|
| defaultLayout                   | telepresence resent    |
| participantLabels               | □ <unset> ∨</unset>    |
| presentationDisplayMode         | □ <unset> ✓</unset>    |
| presentationContributionAllowed | 🗌 true 🔍 - present     |
| presentationViewingAllowed      | 🗌 true 🧹 - present     |
| endCallAllowed                  | □ <unset> &gt;</unset> |
| disconnectOthersAllowed         | □ <unset> ✓</unset>    |
| addParticipantAllowed           | □ <unset> ∨</unset>    |
| muteOthersAllowed               | □ <unset> &gt;</unset> |
| videoMuteOthersAllowed          | □ <unset> ✓</unset>    |
| muteSelfAllowed                 | 🗌 true 🧹 - present     |
| videoMuteSelfAllowed            | 🗌 true 🔍 - present     |
| changeLayoutAllowed             | 🗌 true 🗸 - present     |
| layoutTemplate                  |                        |
| controlRemoteCameraAllowed      | □ <unset> ∨</unset>    |
| audioGainMode                   | □ <unset> ∨</unset>    |
| meetingTitlePosition            | □ <unset> ∨</unset>    |
| chatContributionAllowed         | □ <unset> ∨</unset>    |
| noteContributionAllowed         | □ <unset> ∨</unset>    |
| changeRoleAllowed               | □ <unset> ∨</unset>    |
| captionContributionAllowed      | □ <unset> ∨</unset>    |
| fileUploadAllowed               | 🗹 true 🗸               |
|                                 | Modify                 |

# 確認

SecretKeyGenerated

#### 次のようにコマンドを入力して、設定を確認します。webbridge3

| cms.lab.local> webbridge3            |                            |
|--------------------------------------|----------------------------|
| Enabled                              | : true                     |
| HTTPS listening ports and interfaces | : a:443                    |
| HTTPS Key file                       | : cms_csr_005056BD020C.key |
| HTTPS Full chain certificate file    | : Chain.crt                |
| HTTPS Frame-Ancestors                | : none                     |
| HTTP redirect                        | : Enabled, Port:80         |
| C2W listening ports and interfaces   | : a:9999                   |
| C2W Key file                         | : cms csr 005056BD020C.key |
| C2W Full chain certificate file      | : Chain.crt                |
| C2W Trust bundle                     | : Chain.crt                |
| Meetingapps address                  | : 10.106.8                 |
| Meetingapps port                     | : 8443                     |
| Beta options                         | : none                     |
|                                      |                            |
| cms.lab.local> meetingapps           |                            |
| Enabled                              | : true                     |
| Https interface                      | : a                        |
| Https port                           | : 8445                     |
| Https key file                       | : cms csr 005056BD020C.key |
| HTTPS Full chain certificate file    | : cms csr 005056BD020C.pem |

: true

# トラブルシュート

MeetingAppsの到達可能性をトラブルシューティングするには、API <u>https://hostname/IP\_address:port/api/ping</u>

### ファイル共有アイコンが表示されない

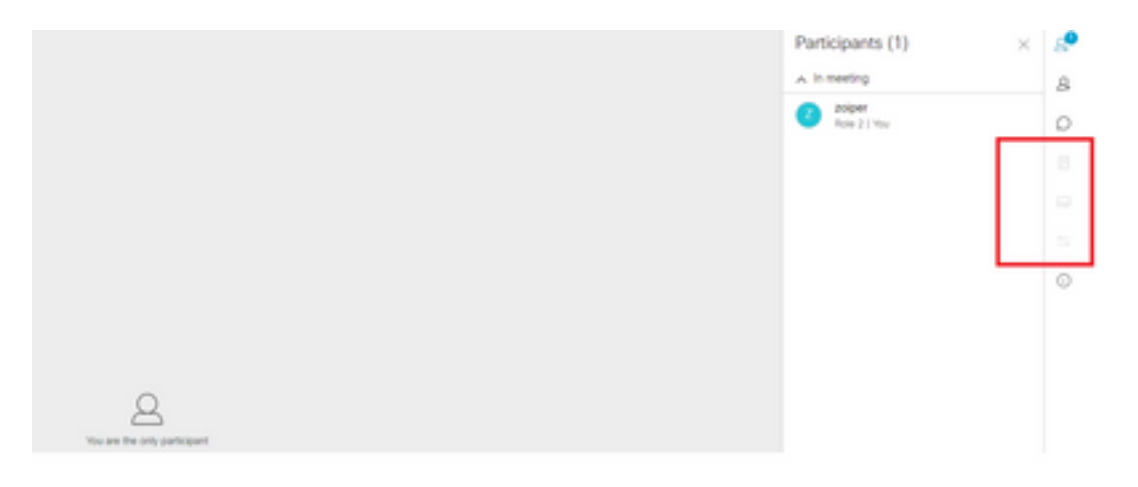

meetingappsとwebbridge3が正しく設定され、両方のサービスがCMSで実行されていることを確認します(両方のサービスがCMS上で実行されている場合)。コールレベルAPIまたはcallprofiles APIで[calls fileReceiveAllowed API]パラメータが[true]に設定されていることを確認します。

/api/v1/calls/29789762-a6ce-4131-9da3-9d0633615bf1

| locked                           | false v - present |
|----------------------------------|-------------------|
| recording                        | true v - present  |
| streaming                        | false v - present |
| allowAllMuteSelf                 | false 👻 - present |
| allowAllPresentationContribution | false 👻 - present |
| joinAudioMuteOverride            | <unset> ♥</unset> |
| messageText                      |                   |
| messagePosition                  | middle - present  |
| messageDuration                  | 0 - present       |
| activeWhenEmpty                  | false v - present |
| panePlacementHighestImportance   |                   |
| panePlacementSelfPaneMode        | <unset> ♥</unset> |
| panePlacementActiveSpeakerMode   | <unset> v</unset> |
| messageBannerText                |                   |
| chatAllowed                      | true v - present  |
| raiseHandEnabled                 | true 👻 - present  |
| notesAllowed                     | false 👻 - present |
| captionsAllowed                  | false v - present |
| backgroundBlurAllowed            | false - present   |
| fileReceiveAllowed               | false v - present |
|                                  | <br>to dife       |

fileReceiveAllowedを有効にします。コールレベル

有効にすると、オプションファイル共有が表示されます。

|                              | File Sharing              | ×   | 89  |
|------------------------------|---------------------------|-----|-----|
|                              |                           |     | 8   |
|                              |                           |     | D   |
|                              |                           |     |     |
|                              |                           |     | - 0 |
|                              |                           |     | 8   |
|                              |                           |     |     |
|                              |                           |     | 0   |
|                              |                           |     |     |
| You are the only participant | No files have been shared | yet |     |

**callProfilesレベル**: callProfileは、コースペースまたはシステムレベルで割り当てることができま す。

| participantLimit             |     | 1000 - present        |
|------------------------------|-----|-----------------------|
| locked                       |     | <unset> ¥</unset>     |
| recordingMode                |     | automatic 🛩 - present |
| streamingMode                | 0   | <unset> ¥</unset>     |
| passcodeMode                 |     | timeout 👻 - present   |
| passcodeTimeout              |     | 5 - present           |
| gatewayAudioCallOptimization |     | <unset> ¥</unset>     |
| lyncConferenceMode           |     | <unset> ¥</unset>     |
| lockMode                     |     | <unset></unset>       |
| sipRecorderUri               | 0   |                       |
| sipStreamerUri               |     |                       |
| muteBehavior                 | 0   | <unset> ¥</unset>     |
| messageBannerText            |     |                       |
| chatAllowed                  |     | <unset> ¥</unset>     |
| raiseHandEnabled             |     | <unset> ¥</unset>     |
| notesAllowed                 |     | <unset> ¥</unset>     |
| captionsAllowed              |     | <unset> ¥</unset>     |
| backgroundBlurAllowed        | П   | <unset> v</unset>     |
| fileReceiveAllowed           | 0   | <unset> ¥</unset>     |
|                              | Tax |                       |

[ファイルの追加]ボタンと[共有]ボタンはユーザには表示されません

|                                    |                               | e<br>C       |
|------------------------------------|-------------------------------|--------------|
| Q.<br>You use the only participant | No files have been shared yet |              |
|                                    |                               |              |
|                                    |                               |              |
| 8898                               |                               | 0<br>~<br>1: |

参加者が会議でファイルを共有するためにfileUploadAllowedをtrueに設定するまで、[ファイルの 追加]ボタンと[共有]ボタンはユーザに表示されません。fileUploadAllowedは、callLegProfilesまた はcallLegsメソッドでサポートされます

callLegProfilesは、コースペースまたはシステムレベルで割り当てることができます。

| bfcpMode                                | C (unset)           |
|-----------------------------------------|---------------------|
| callLockAllowed                         | □ <unset> ▼</unset> |
| setImportanceAllowed                    | Cunset> V           |
| allowAllMuteSelfAllowed                 | cunset> v           |
| allowAllPresentationContributionAllowed | □ <unset> ¥</unset> |
| changeJoinAudioMuteOverrideAllowed      | Cunset> V           |
| recordingControlAllowed                 | unset> v            |
| streamingControlAllowed                 | Cunset: V           |
| name                                    |                     |
| maxCallDurationTime                     |                     |
| qualityMain                             | Cunset> V           |
| qualityPresentation                     | □ <unset> ▼</unset> |
| participantCounter                      | Cunset: V           |
| layoutTemplate                          | Choose              |
| controlRemoteCameraAllowed              | □ <unset> ♥</unset> |
| audioGainMode                           | Cunset> V           |
| meetingTitlePosition                    | unset> v            |
| chatContributionAllowed                 | Cunset: V           |
| noteContributionAllowed                 | cunset> v           |
| changeRoleAllowed                       | □ <unset> ▼</unset> |
| captionContributionAllowed              | C kunseb V          |
| fileUploadAllowed                       | true v - present    |
|                                         | Modify              |

この変更を実行すると、[File Add File and Share]ボタンが有効になっていることを確認できます

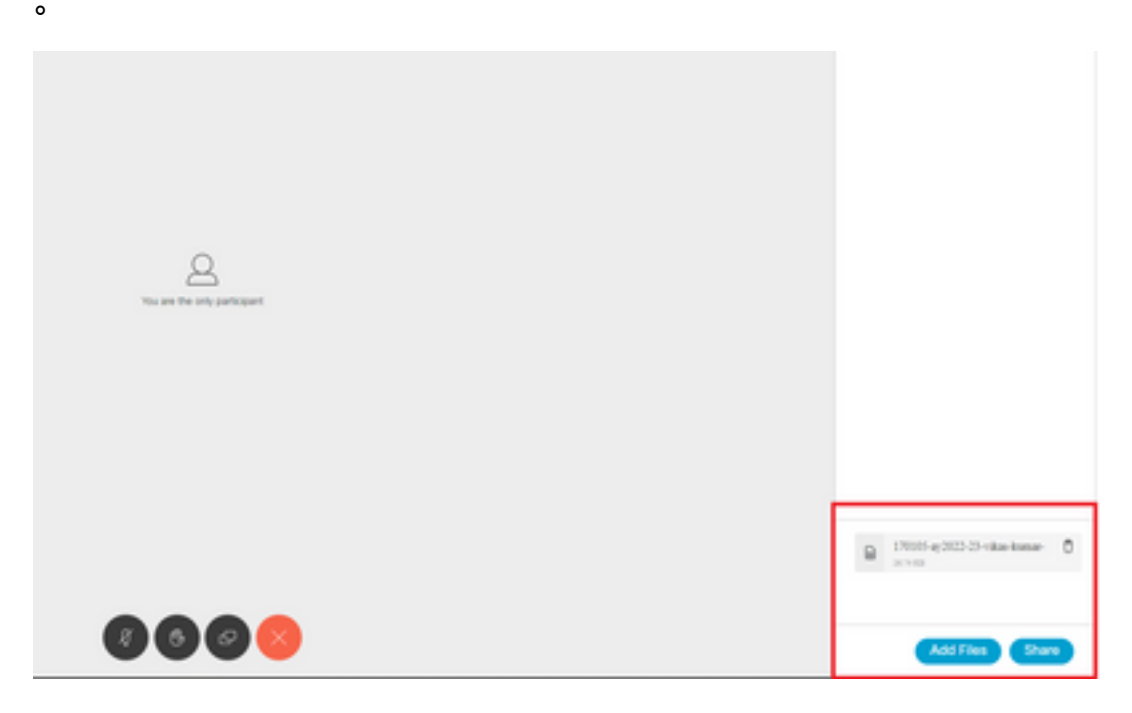

#### ファイルのアップロードに失敗しました

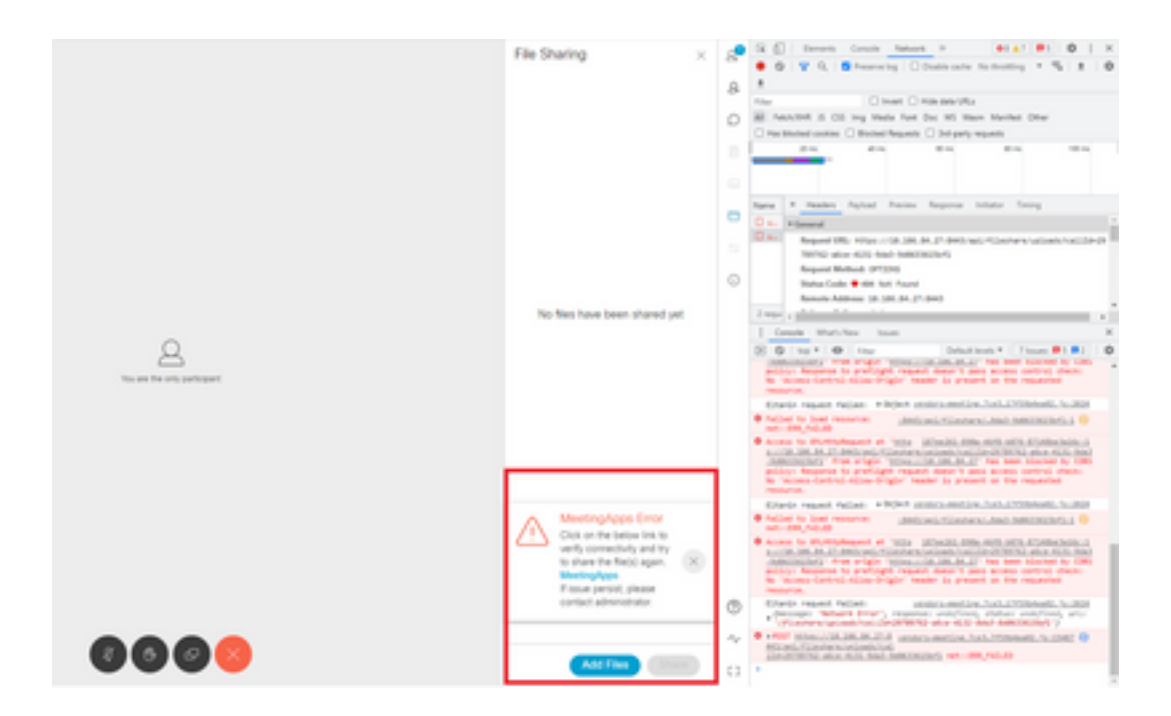

この問題は、クライアントとサーバ間の通信の問題、またはmeetingappsとWebbridgeの設定の問題が原因です。最後に、問題を解決した後、ファイルのアップロードが正常に完了したことを確認できます。

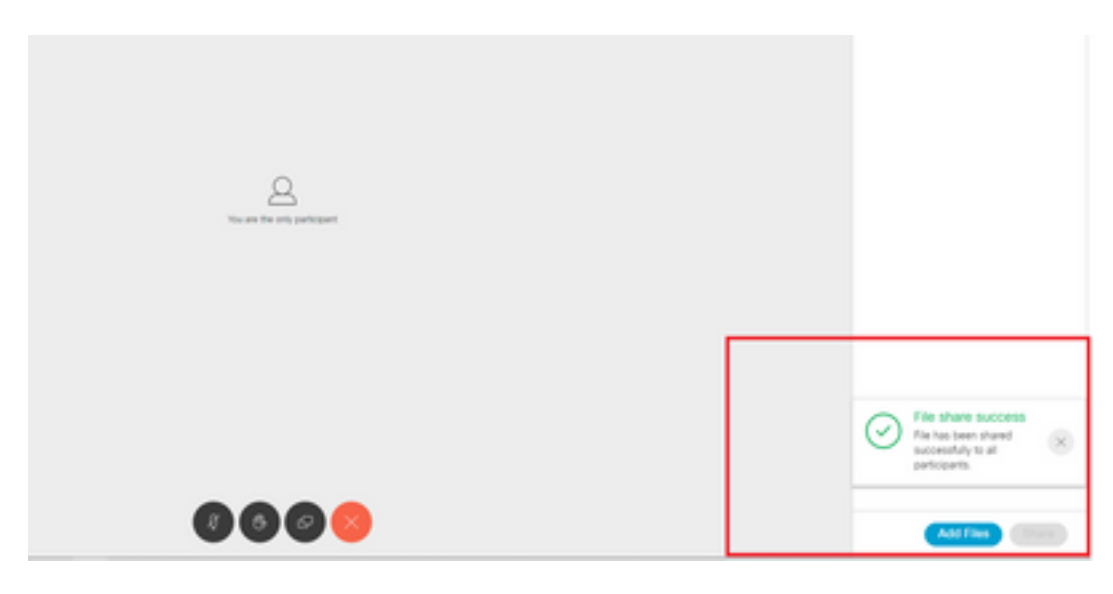

翻訳について

シスコは世界中のユーザにそれぞれの言語でサポート コンテンツを提供するために、機械と人に よる翻訳を組み合わせて、本ドキュメントを翻訳しています。ただし、最高度の機械翻訳であっ ても、専門家による翻訳のような正確性は確保されません。シスコは、これら翻訳の正確性につ いて法的責任を負いません。原典である英語版(リンクからアクセス可能)もあわせて参照する ことを推奨します。